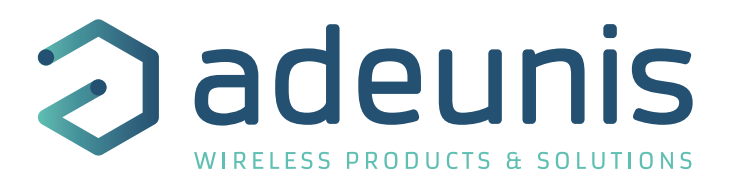

# **KARE+** Manager

# Update adeunis sensors Over-The-Air

Guide utilisateur / User Guide Version 1.0.0

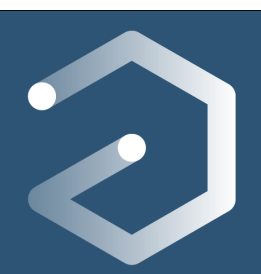

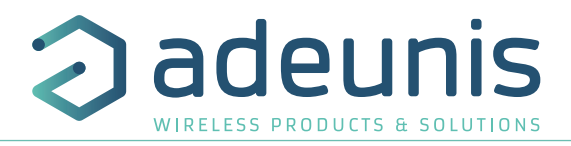

3

### TABLE DES MATIERES

# **FRANÇAIS**

FR

| 1.   | INTRODUCTION                                                | 4  |
|------|-------------------------------------------------------------|----|
| 1.1. | Description                                                 | 4  |
| 1.2. | Éléments nécessaires pour la mise à jour par les airs       | 4  |
| 1.3. | Quel est le processus ?                                     | 5  |
| 1.4. | Spécifications à respecter                                  | 5  |
| 2.   | PRÉPARER UNE MISE À JOUR                                    | 6  |
| 2.1. | Mettre à jour une configuration                             | 6  |
| 2.2. | Mettre à jour un logiciel                                   | 7  |
| 2.3. | Changer la clé d'appairage de ses produits                  | 8  |
| 3.   | EXÉCUTER UNE SESSION DE MISE À JOUR                         | 9  |
| 3.1. | Lancer l'exécution                                          | 9  |
| 3.2. | Relancer l'exécution d'une session incomplète               | 10 |
| 4.   | RENSEIGNER OU CHANGER LA CLÉ D'APPAIRAGE DANS LE DONGLE USB | 10 |
| 5.   | VISUALISER LE OU LES RAPPORTS D'UNE SESSION                 | 11 |
| 6.   | PARTAGER UNE SESSION OU UN RAPPORT                          | 11 |
| 7.   | TRAITER LES ERREURS LORS DE L'EXÉCUTION                     | 11 |
| 8.   | MODIFIER LE CODE PIN DU DONGLE                              | 11 |

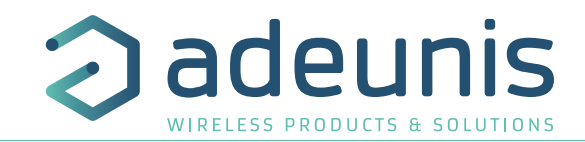

# FRANÇAIS

# **1. INTRODUCTION**

#### 1.1. DESCRIPTION

La brique de mise à jour à distance par lot de capteurs vient se rajouter à l'offre KARE pour former l'offre KARE+.

Ce «+» permet de **configurer** ou faire évoluer le firmware embarqué des capteurs adeunis à déployer ou déjà déployés.

A l'aide de l'application «KARE+ manager» et du dongle USB, l'utilisateur peut adresser un ou plusieurs capteurs de même modèle (jusqu'à 150) pour les faire évoluer simultanément.

Lors de l'installation

des produits

La mise à jour par les airs peut être utilisée lors de 3 étapes de la vie du capteur :

#### Lors de la réception des produits

- Mettez à jour la configuration de vos produits par lot alors qu'ils sont encore en mode PARK et emballés
- Mettez à jour le firmware applicatif de vos produits
- Installez les produits et mettezles à jour avec une configuration personnalisée adaptée au besoin du site sur lequel vous vous trouvez

#### Lors de la maintenance des produits

- Profitez de la maintenance de vos produits pour mettre à jour leur configuration
- Faites évoluer le firmware applicatif de vos produits pour bénéficier des nouveautés
- Faites évoluer le firmware réseau pour intégrer la dernière stack protocolaire à jour.

N.B: Tous les éléments concernant la plateforme de supervision à distance des capteurs adeunis KARE sont dans la documentation qui lui est dédiée.

#### 1.2. ÉLÉMENTS NÉCESSAIRES POUR LA MISE À JOUR PAR LES AIRS

Pour effectuer une mise à jour avec KARE+, il faut :

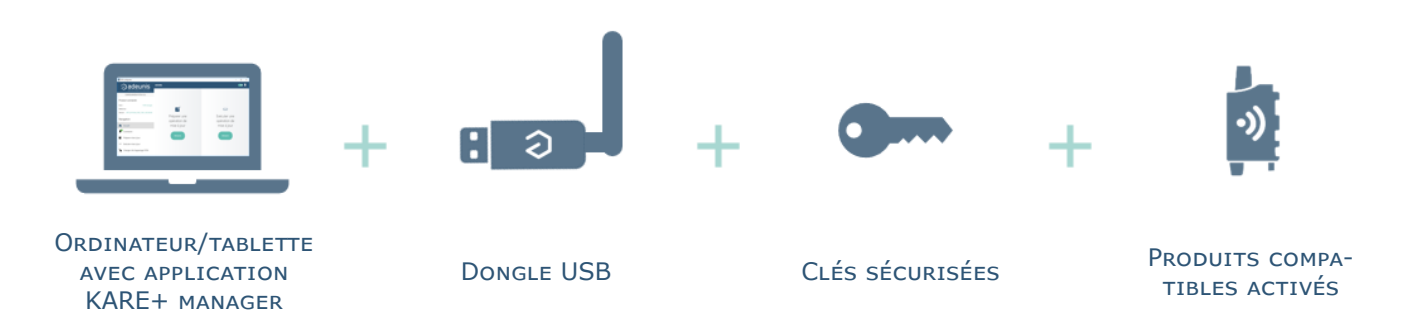

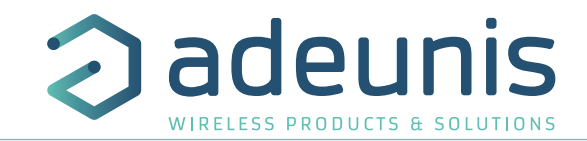

# adeunis WIRELESS PRODUCTS & SOLUTIONS

#### 1.3. QUEL EST LE PROCESSUS ?

Le principe de la mise à jour à distance avec l'application est simple :

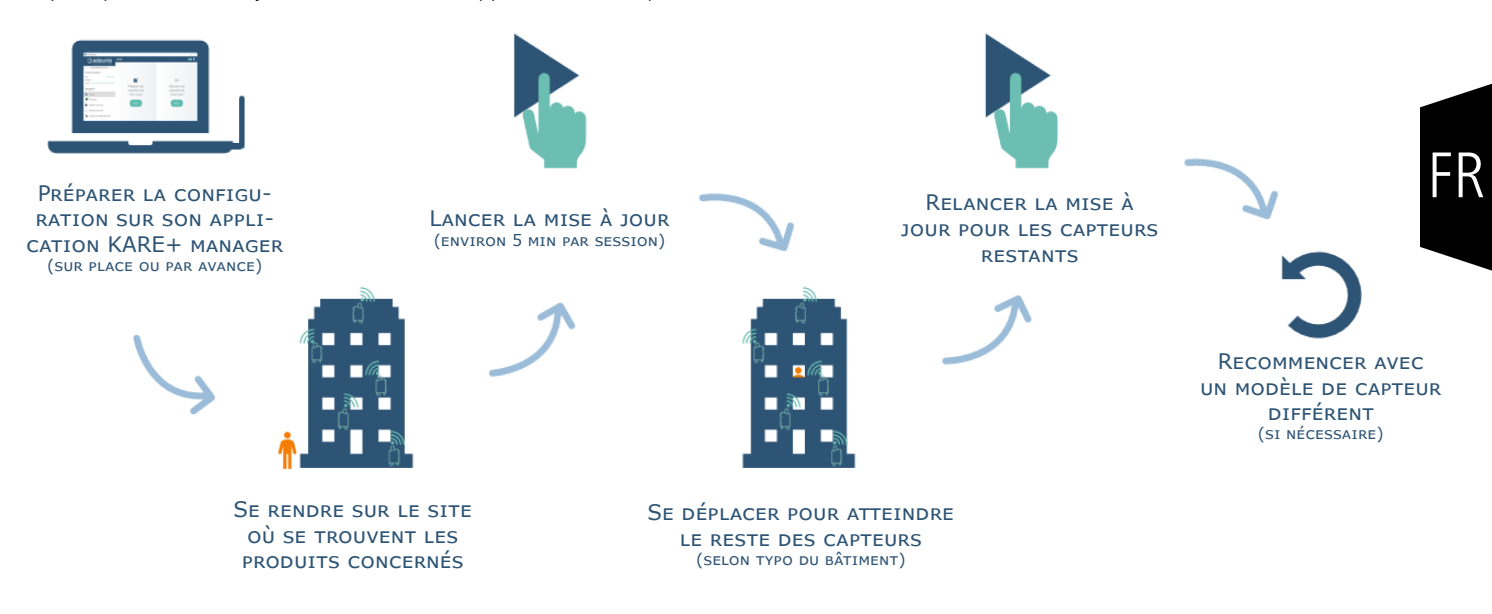

#### 1.4. SPÉCIFICATIONS À RESPECTER

Voici les spécifications à respecter :

- Distance maximum entre le dongle USB et les produits de 30 mètres en intérieur, 1500 mètres en extérieur
- Maximum 2 étages à la fois
- Jusqu'à 150 capteurs de même modèle simultanément (réseau LoRa et Sigfox considérés comme produits différents)
- Comme tout élément avec radio, fonctionne mal à travers l'eau, le béton armé, le bois ou le métal

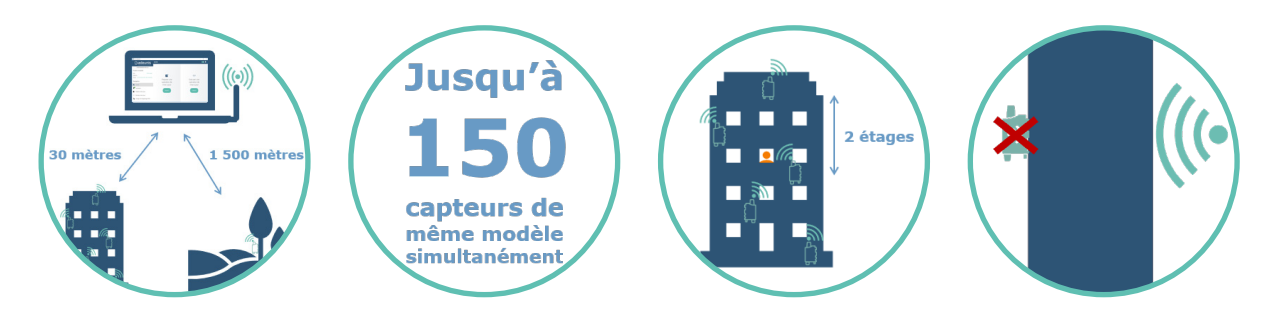

#### **Conseils pour se positionner correctement**

- Respecter les spécifications ci-dessus
- Éviter de se positionner derrière des barrières radio (béton, bois, métal..)
- Privilégier un positionnement optimal pour un sous-ensemble de capteurs plutôt que d'essayer de couvrir l'ensemble des capteurs en une fois.

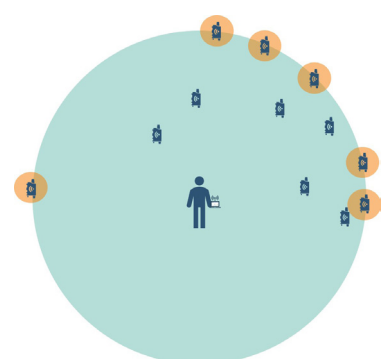

6 produits en limite de portée radio et donc assujettis à échec de la mise à jour

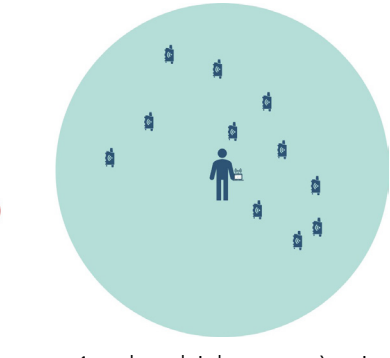

1 seul produit hors zone à traiter dans une relance de session

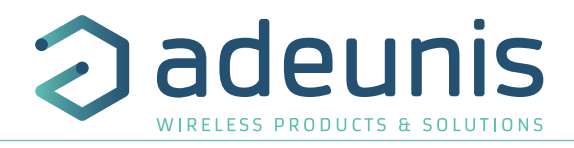

## 2. PRÉPARER UNE MISE À JOUR

FR

Pour déployer une mise à jour sur ses capteurs, il est nécessaire de préparer une ou plusieurs sessions. Ces sessions peuvent être créées par avance, sur site ou partagées. Une session de mise à jour peut concerner : la mise à jour de la clé d'appairage, la mise à jour du firmware ou la mise à jour de la configuration.

## 2.1. METTRE À JOUR UNE CONFIGURATION

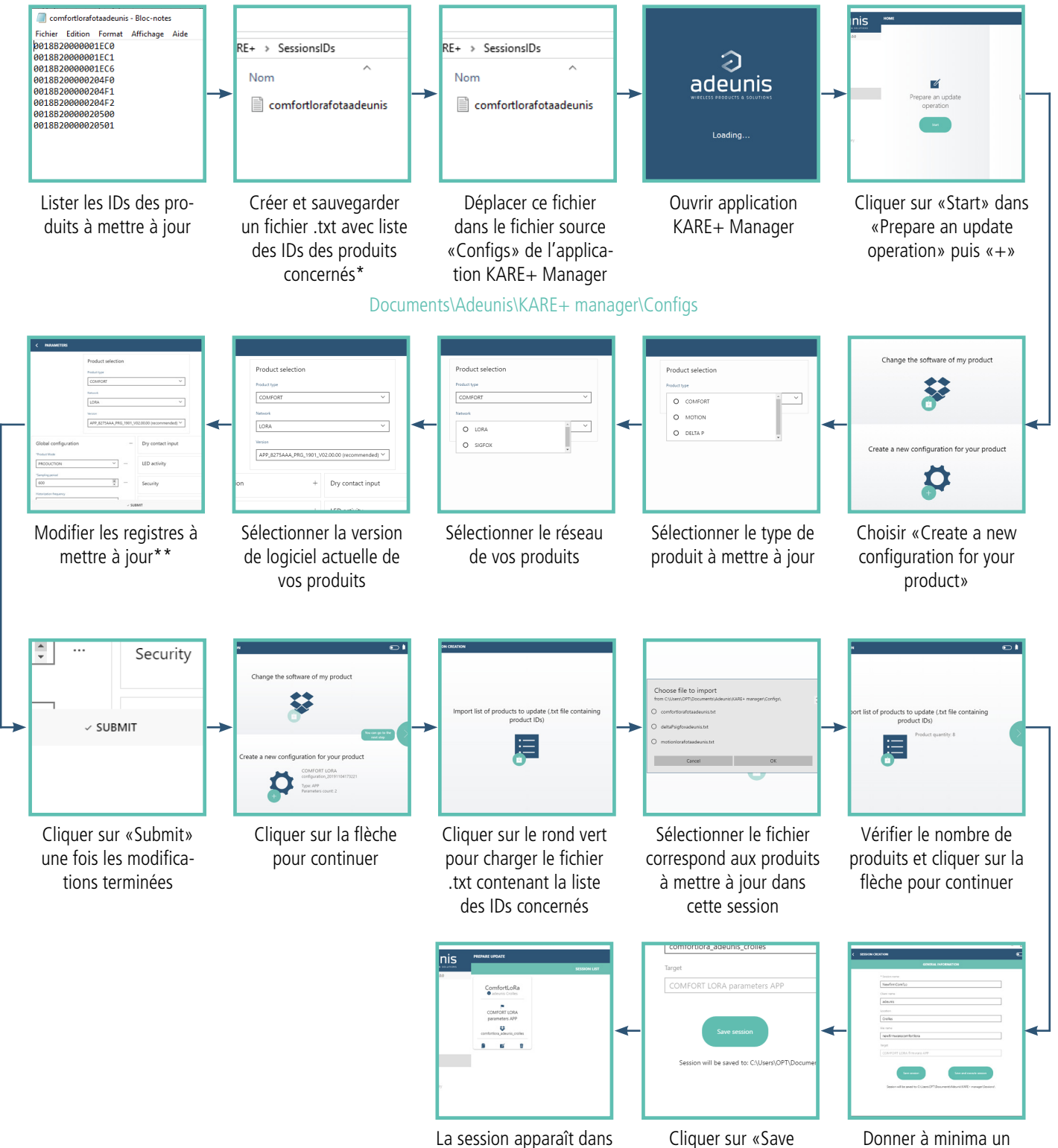

la liste des sessions

session»

\*un ID par ligne, un fichier par modèle de produit et par réseau (LoRaWAN ou sigfox)

\*\* ne modifier que les registres qui sont à mettre à jour pour éviter d'alourdir la session avec des paramètres inutiles

nom à la session

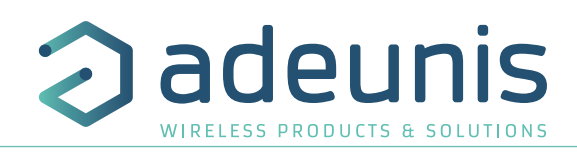

#### 2.2. METTRE À JOUR UN LOGICIEL

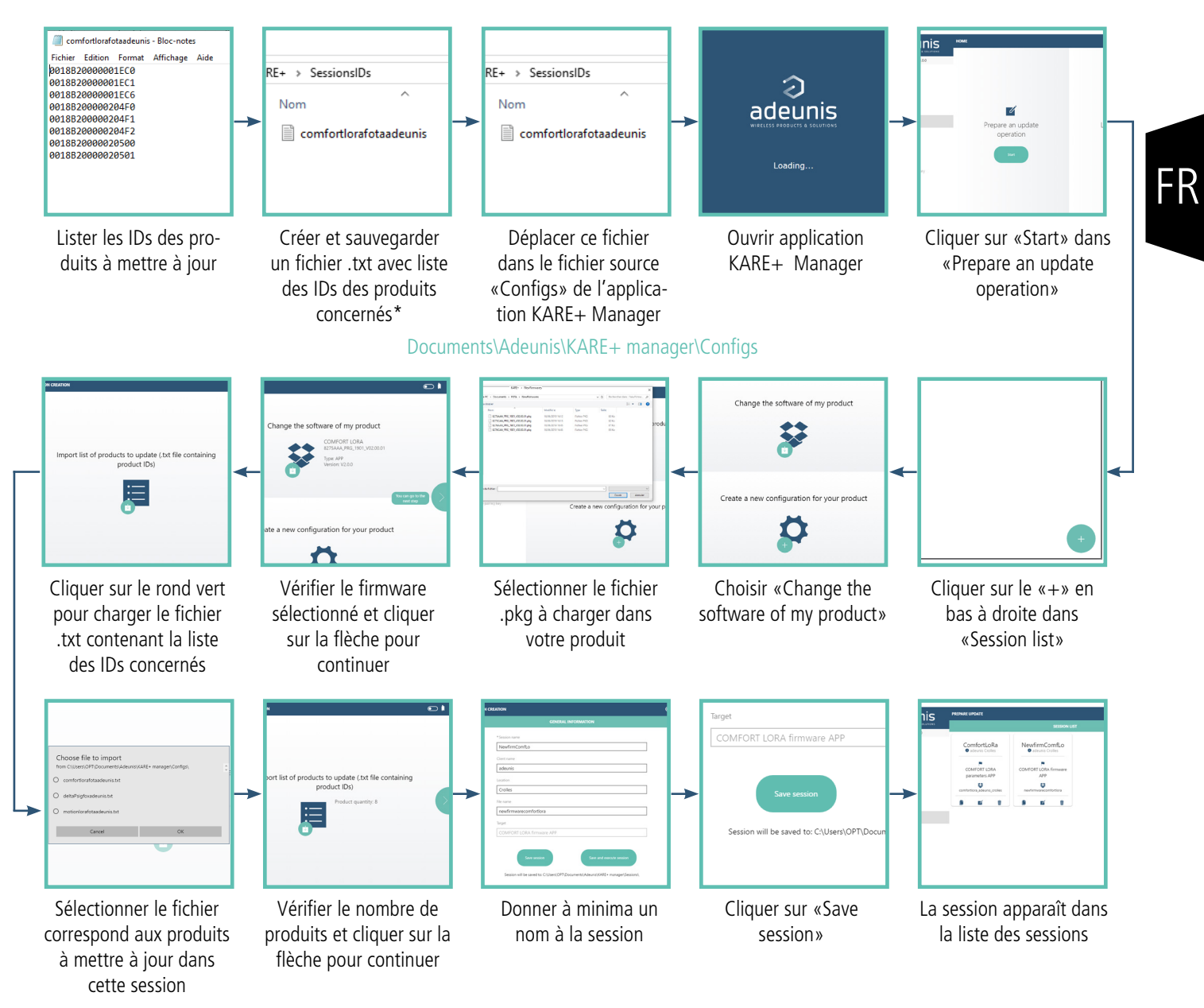

NOTE : Il n'est pas possible de mettre à jour le firmware et la configuration de produits dans une même session. Il est nécessaire de créer 2 sessions distinctes et de les exécuter successivement.

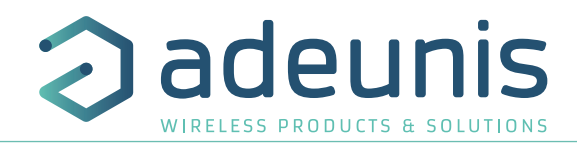

#### 2.3. CHANGER LA CLÉ D'APPAIRAGE DE SES PRODUITS

Lors de la réception de vos produits, une clé d'appairage aléatoire a été prédéterminée par adeunis et fournie avec les produits afin que ceux-ci puissent, dès réception, communiquer par radio avec le dongle USB fourni.

Il vous est possible de venir modifier cette clé\*. Pour cela, merci de suivre les étapes suivantes :

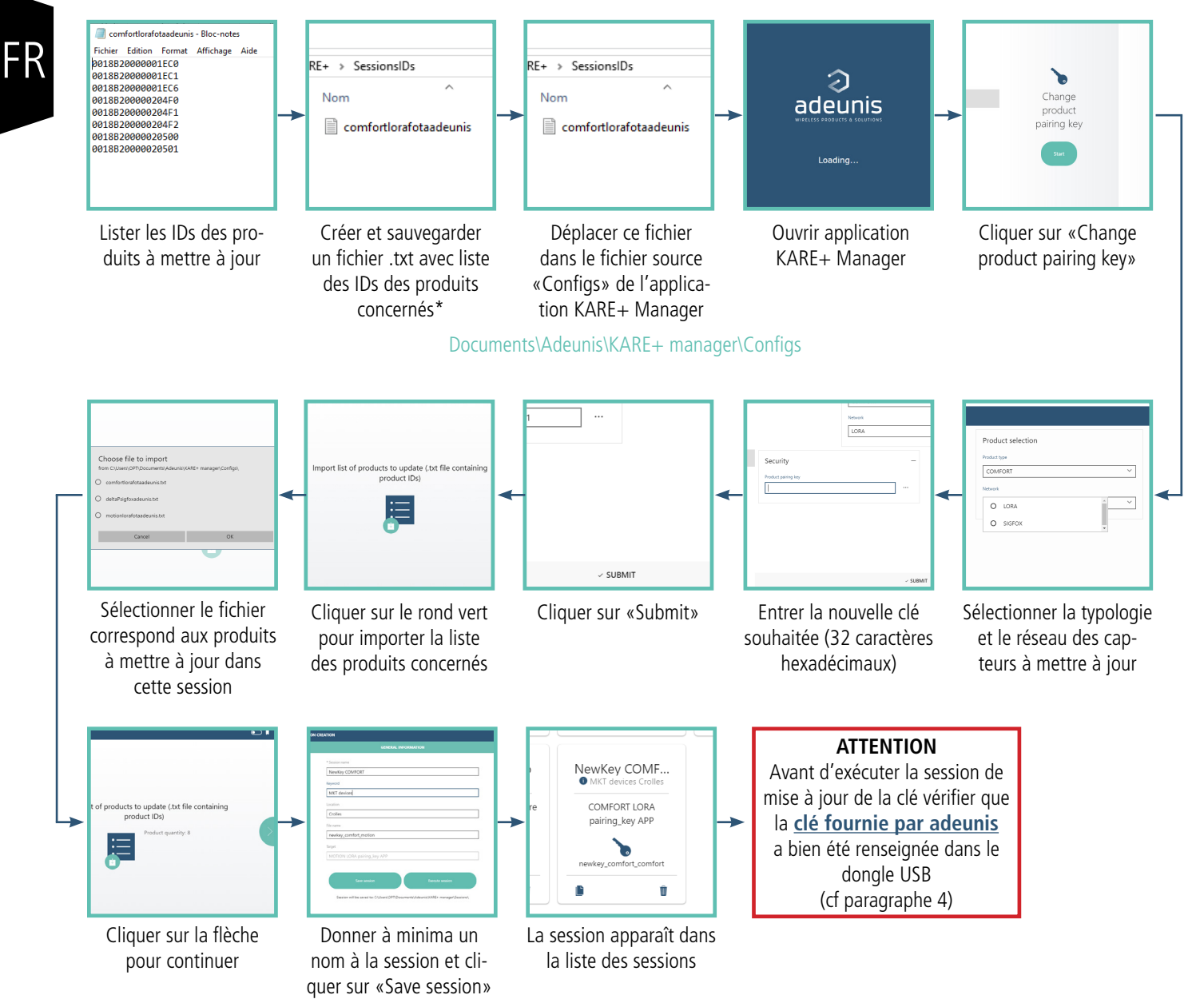

\* ATTENTION : une fois la clé d'appairage modifiée dans les produits, ceux-ci ne répondront plus à la clé initiale. Il est donc important de bien sauvegarder cette clé et de mettre à jour vos dongles USB avec cette nouvelle clé.

En cas de la perte de la clé utilisée, merci de contacter notre service support pour un renvoi des produits à adeunis.

\*\* un ID par ligne, un fichier par modèle de produit et par réseau (LoRaWAN ou sigfox)

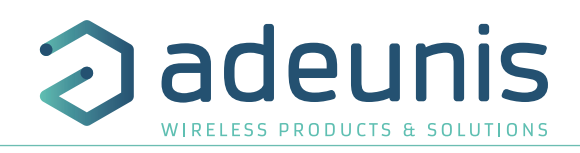

# 3. EXÉCUTER UNE SESSION DE MISE À JOUR

#### 3.1. LANCER L'EXÉCUTION

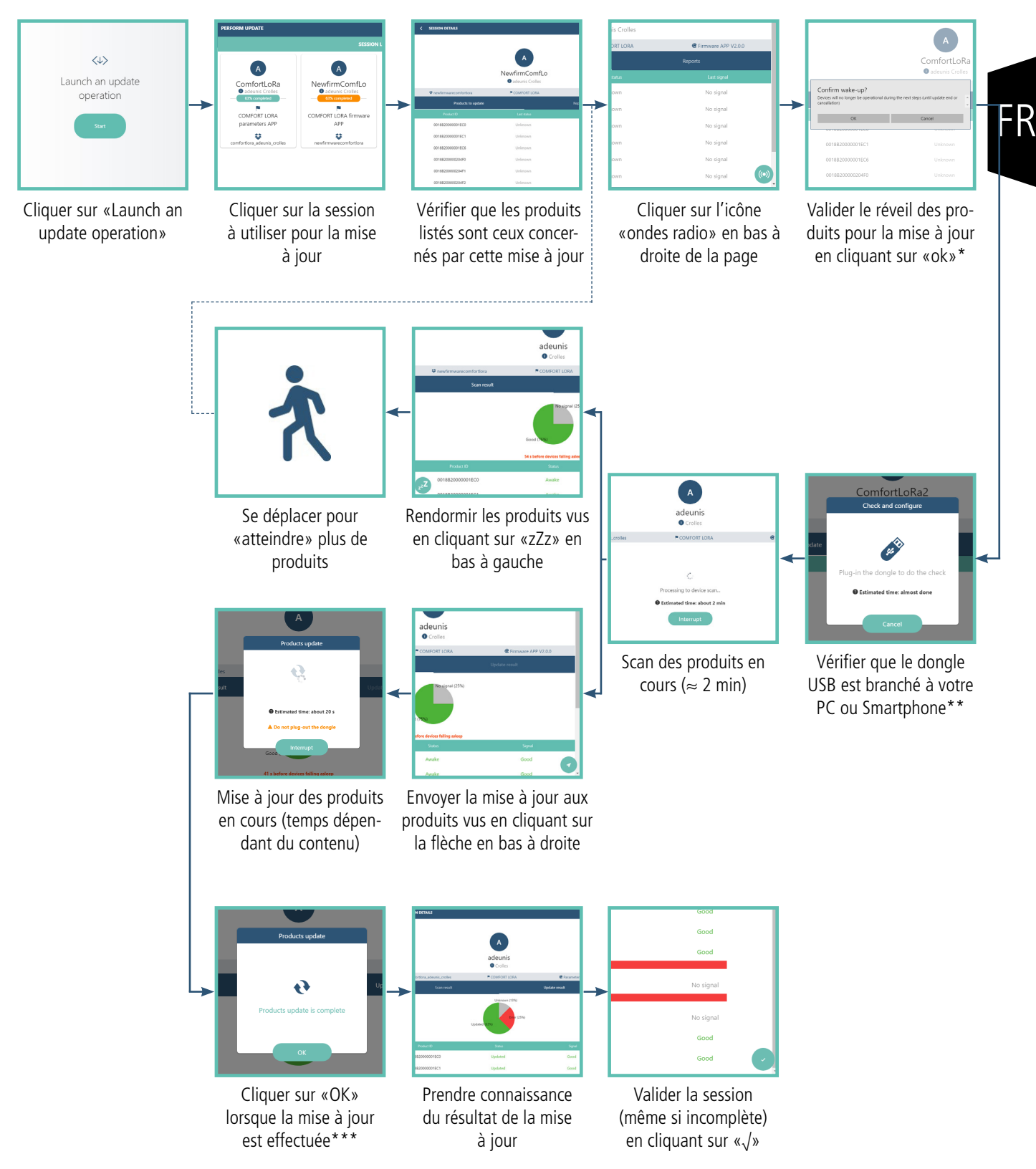

\* Lors de la mise à jour les produits ne font plus de mesures ou n'émettent plus de données.

- \*\* Bien penser à renseigner la clé d'apparairage correspondant aux produits dans le dongle USB avant l'exécution de la session
- \*\*\* Lorsque la mise à jour est terminée les produits mis à jour redémarrent et renvoient leur trames de démarrage.

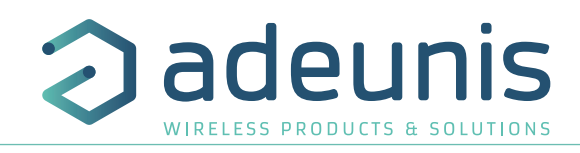

#### 3.2. RELANCER L'EXÉCUTION D'UNE SESSION INCOMPLÈTE

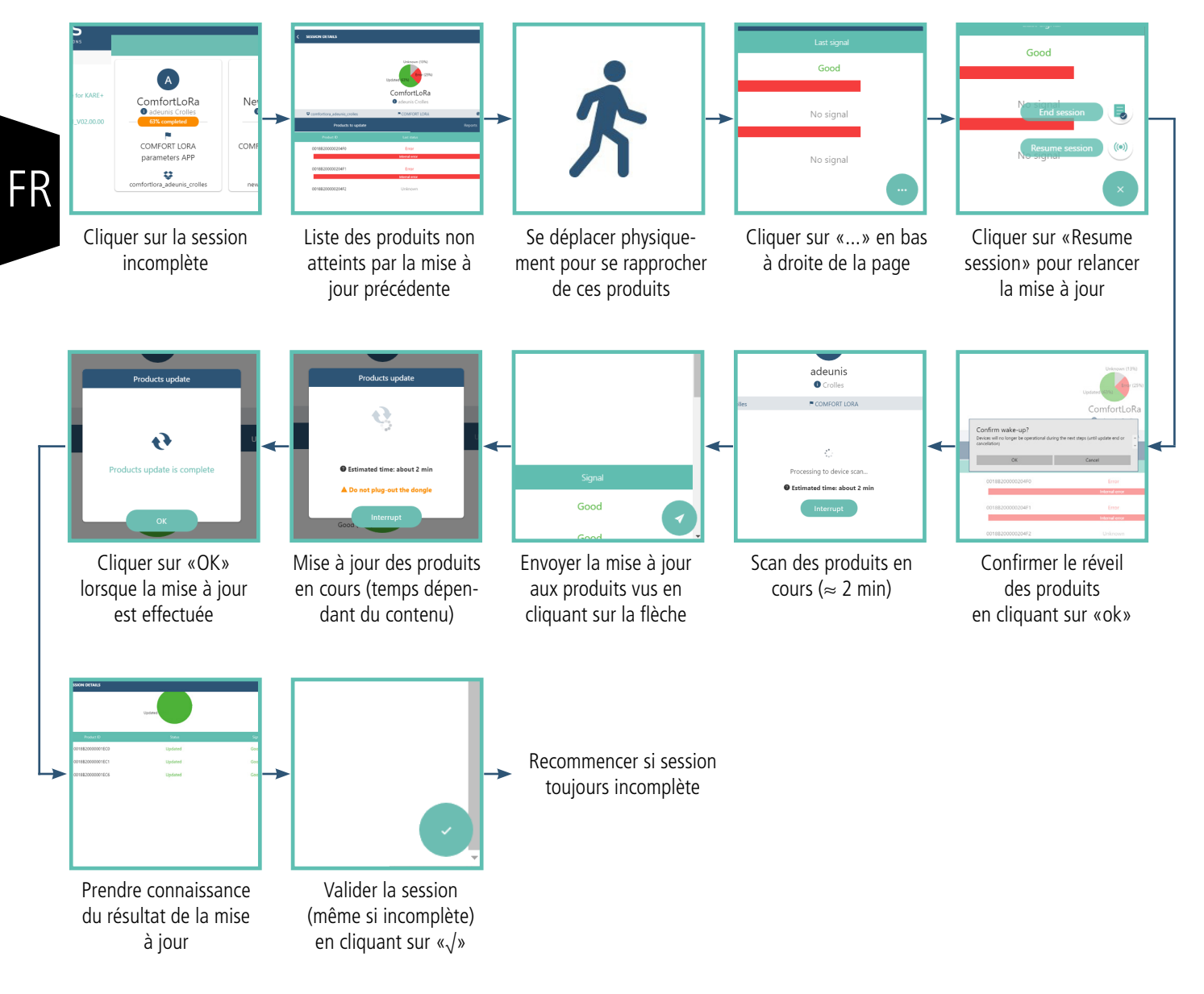

#### 4. RENSEIGNER OU CHANGER LA CLÉ D'APPAIRAGE DANS LE DONGLE USB

NOTE : La clé d'appairage dans le dongle n'est jamais visible à travers l'application, même après sauvegarde, et est donc remplacée par des zéros «0».

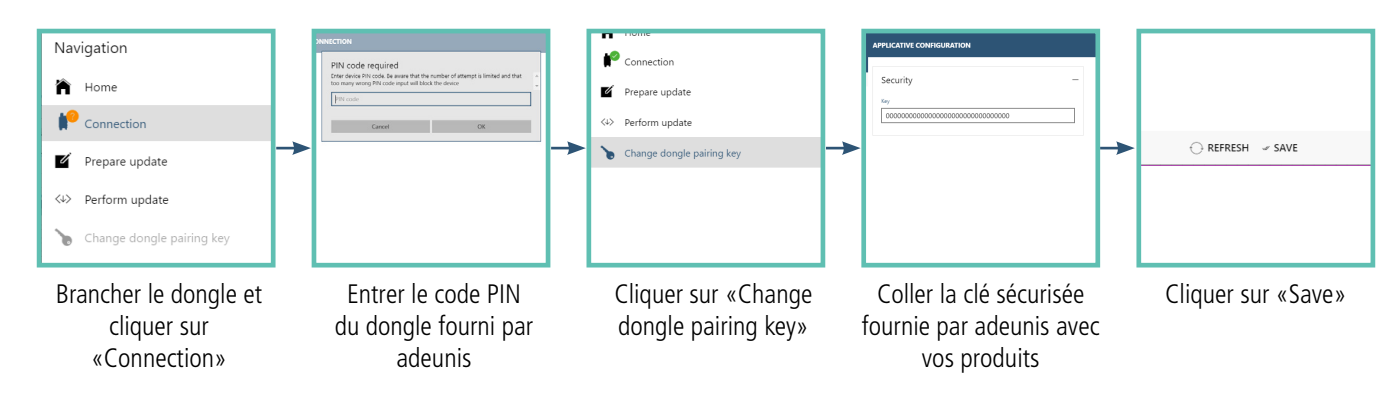

Important : Modifier la clé d'appairage du dongle ne modifie pas la clé dans les produits.

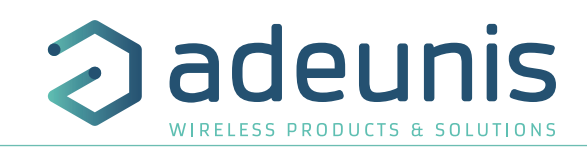

# 5. VISUALISER LE OU LES RAPPORTS D'UNE SESSION

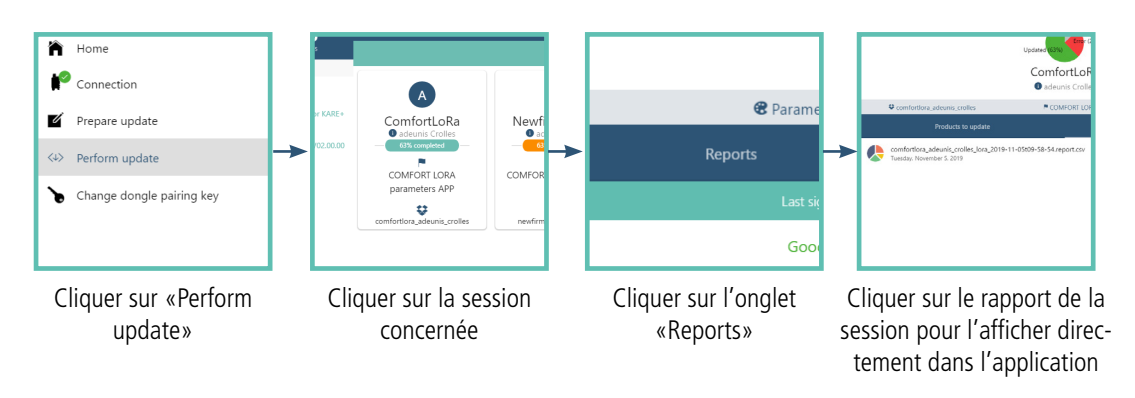

## 6. PARTAGER UNE SESSION OU UN RAPPORT

Il est possible de créer une session et de la partager à un collaborateur, afin que celui-ci l'exécute sur un autre support. Il est également possible de transmettre le rapport d'une session à un collaborateur.

Pour cela, suivre les indications suivantes :

- 1. Créer la session comme expliqué dans les paragraphes précédents
- 2. Aller dans les documents de votre ordinateur
- 3. Cliquer sur «Adeunis» > «Kare+ Manager» > «Sessions»
- 4. Sélectionner le fichier à transférer correspondant à votre besoin

# 7. TRAITER LES ERREURS LORS DE L'EXÉCUTION

Des erreurs peuvent apparaître lors de la session de mise à jour (liste ci-dessous). Si une erreur survient, la raison est que le produit se trouve en limite de portée radio. Pour remédier à cela, se rapprocher physiquement du produit concerné et relancer la session.

Liste des erreurs :

- Internal error
- No package detected
- Invalid size
- Bad signature
- Bad CRC
- Invalid start address
- Invalid target ID
- Invalid type
- Decryption error
- Write error
- Unknow error

#### 8. MODIFIER LE CODE PIN DU DONGLE

A des fins de sécurité, il vous est conseillé de modifier le code PIN de votre dongle. Pour ce faire, il est nécessaire d'utiliser des commandes AT et de suivre les étapes suivantes :

- Ouvrir un logiciel de commande AT
- Connecter le dongle USB à votre ordinateur
- Ouvrir le port com USB (ne pas envoyer +++ car le dongle est déjà en mode commande)
- Envoyer «ATPIN 0000» (0000 représentant le code PIN fourni par adeunis)
- Le dongle doit répondre «0»
- Envoyer «ATS304=1234» (1234 représentant le nouveau code PIN choisi)
- Le dongle doit répondre «0»
- Envoyer «AT&W»
- Le dongle doit répondre «0»

ATTENTION : une fois le code PIN modifié, il n'est donc plus connu par adeunis et ne peut pas être récupéré par commande. Il est donc nécessaire de connaître et de conserver le nouveau code PIN afin de ne pas rendre le dongle inutilisable. Si toutefois cela devait arriver, merci de contacter notre service support.